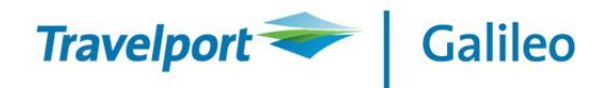

# **Requesting Galileoterminal Client ID**

|     | suns     |             |                      |                |                                                 |                                                    |       |          |
|-----|----------|-------------|----------------------|----------------|-------------------------------------------------|----------------------------------------------------|-------|----------|
| 🗹 S | Site ID• | Site Name 🔺 | Organization 🔺       | Customer Ref 🔺 | Location 🔺                                      | Contact 🔺                                          | PCC 🔺 | Pending- |
| 9   | 90553    | KO TRAVEL   | Czech Republic - NDC |                | SMETANOVO NABR 3<br>PRAHA<br>CZ<br>11000<br>PRG | NOVA, KLARA<br>P :22222222<br>klara@galileoczsk.cz | 52HE  |          |

Search for agency requesting Galileoterminal using Search functionality

| General      | 🗸 Site                                 | 🗙                                  |
|--------------|----------------------------------------|------------------------------------|
| General      | 🗸 Pseudo                               | 🗙                                  |
|              | ✔ Focalpoint 3.5 - Galileo Desktop     |                                    |
|              | Galileo Web Services (GWS)             | View/edit Focalpoint 3.5 - Galileo |
|              | Galileo E-Tracker                      | - <b>*</b>                         |
| Product      | Global Access                          | - <b>-</b>                         |
| Troduct      | XML Select                             | - <b>-</b>                         |
|              | Galileo Desktop Internet Access (GDIA) | - <b>-</b>                         |
|              | Remote Printer                         |                                    |
|              | Universal Desktop/uAPI                 | <b>*</b>                           |
|              | V SSL                                  | ×                                  |
| Connectivity | VPN                                    |                                    |
|              | Shared Connection                      | - <b>-</b> -                       |

Click on 'View/edit Focalpoint 3.5' icon

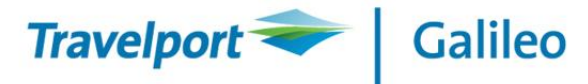

| V | /iew               | C       | ptio   | ns                |                   |                  |                             |
|---|--------------------|---------|--------|-------------------|-------------------|------------------|-----------------------------|
|   | ent 🗾              |         |        | Add Client        |                   | Done with Focalp | oint                        |
| C | lient - Focalpoint | 3.5 - ( | Galile | eo Desktop - Site | 90553 - KO TRAVEL |                  |                             |
|   | Client ID          | Host    |        | DPS Port 🔷        | Terminal Timeout  | Printer Timeout  | <ul> <li>Pending</li> </ul> |
|   | g1046655           | 1G      |        | 5069              | 1800              | 300              |                             |
|   | g1046656           | 1G      |        | 5069              | 1800              | 300              |                             |
|   | Edit               |         |        | Delete            | Move              | Add Workstation  | Add Printer                 |

## Click on 'Add client' button

| Order Create        |        |
|---------------------|--------|
| Order Reference: KO |        |
| Order Description:  |        |
| add GT              |        |
| Cancel              | Create |
|                     |        |

#### Choose 'Create' button

| Save & Do Next Action |
|-----------------------|
|                       |

#### Click on 'Save and Do Next Action' button

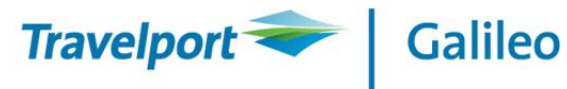

| Client ID:                                       | [C-1]              |
|--------------------------------------------------|--------------------|
| PCC:                                             | 52HE - 1G - Agency |
| Robotic:                                         |                    |
| User Code - TINIT:                               | OSROU              |
| User Location - TCTY:                            | PRG                |
| How Many Workstation GTIDs Like This On Client?: | 1                  |
| Next Action:                                     | None               |
|                                                  |                    |

### Click on 'Save' button

| V | iew<br>GTID    |             | Options  |             |            | Do         | ine with | n Focalpoint              |       |        |
|---|----------------|-------------|----------|-------------|------------|------------|----------|---------------------------|-------|--------|
| A | ll GTID - Foc: | alpoint 3.5 | - Galile | o Desktop - | Site 90553 | 3 - KO TRA | /EL      |                           |       |        |
|   | Client ID      | A Host      | PCC      | ▲ GTID      | ▲ TCTY     | ▲ TINIT    |          | Туре                      | ▲ Pen | ding 🔺 |
|   | g1046655       | 1G          | 52HE     | FE4BAF      | PRG        | OSROU      |          | IWS                       |       |        |
|   | g1046655       | 1G          | 52HE     | FE4BD0      | PRG        | OSROU      |          | PRT - Plain Paper/OPTAT   |       |        |
|   | g1046655       | 1G          | 52HE     | FE4BD1      | PRG        | OSROU      |          | PRT - Plain Paper/OPTAT   |       |        |
|   | g1046655       | 1G          | 52HE     | FE4BD2      | PRG        | OSROU      |          | MIR - Data Handoff Device |       |        |
|   | g1046656       | 1G          | 52HE     | FE4BB3      | PRG        | OSROU      |          | IWS                       |       |        |
|   | [C-1]          | 1G          | 52HE     | [G-1]       | PRG        | OSROU      |          | IWS                       |       |        |
|   |                |             | Edit     |             |            |            |          | Delete                    |       |        |

Click on 'Done with Focalpoint' button

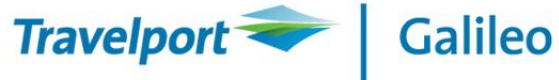

| General<br>✓ Site<br>✓ Pseudo                                                                                                    | 🗙      |
|----------------------------------------------------------------------------------------------------|--------|
|                                                                                                    |        |
| Focalpoint 3.5 - Galileo Desktop         Galileo Web Services (GWS)         Galileo E-Tracker         Global Access         XML Select         Galileo Desktop Internet Access (GDIA)         Remote Printer         Universal Desktop/uAPI |        |
| SSL<br>Connectivity VPN<br>Shared Connection                                                                                                    | ×<br>* |

## Click on 'Shared Connection (+ icon)

| Add Subnet Share |                            |                                        |
|------------------|----------------------------|----------------------------------------|
|                  | Share Subnet(s) Owned By A | nother Site (Hub) To This Site (Spoke) |
|                  | s                          | te ID: 128                             |
|                  |                            | Host:                                  |
|                  | 0 mm l                     | PCC:                                   |
|                  | Cancel                     | Save                                   |
| Add Site ID 128  |                            |                                        |
|                  |                            |                                        |

Click on 'Save' button

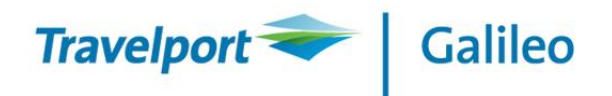

| Su | bnet Share    |                  | Add Subnet      | Share                   | Done with                                                   | Suł | onet Share       |         |
|----|---------------|------------------|-----------------|-------------------------|-------------------------------------------------------------|-----|------------------|---------|
| S  | hared Conn    | ection - Site 90 | 553 - KO TRAVEI | L                       |                                                             |     |                  |         |
|    | Hub Site ID 🔺 | Spoke Site ID 🔺  | Hub Site Name 🔺 | Spoke Site Customer Ref | Subnet (Subnet Size)                                        | -   | Subnet Mask(s) 🕒 | Pending |
|    | 128           | 90553            |                 |                         | 10.103.252.0 (32)<br>57.55.48.0 (1024)<br>57.55.96.0 (1024) |     |                  |         |

| CIER OIL DOILE WITH SUBJECT SHALE BUTTON | Click on | 'Done with | Subnet | Share' | button |
|------------------------------------------|----------|------------|--------|--------|--------|
|------------------------------------------|----------|------------|--------|--------|--------|

| 90553 - KO TRAVEL |                                        |   |
|-------------------|----------------------------------------|---|
| Comment           | 🗸 Site                                 | 🗙 |
| General           | ✓ Pseudo                               | 🗙 |
|                   | 💔 Focalpoint 3.5 - Galileo Desktop     | 🥱 |
|                   | Galileo Web Services (GWS)             |   |
|                   | Galileo E-Tracker                      |   |
| Product           | Global Access                          | - |
| Troduct           | XML Select                             | - |
|                   | Galileo Desktop Internet Access (GDIA) |   |
|                   | Remote Printer                         |   |
|                   | Universal Desktop/uAPI                 | 4 |
|                   | 🗸 SSL                                  | × |
| Connectivity      | VPN                                    |   |
|                   | ✤ Shared Connection                    | 🥱 |
|                   | Review Order Switch Site View          |   |

Click on 'Review Order' button

Confirm next screen by click on 'Submit Order' button